# メダルコマンダー/マスターバンクにおける メダル預かり期限延長設定について

2020 年 3 月 18 日 株式会社ユニカ 1. はじめに

本機能は諸事情(店舗改装や災害など)による一時的な営業停止の期間中、会員の預かり期限を保 持するための機能になります。

以下の注意事項をご確認頂き、よくご理解いただいた上でご利用ください。

## 2. 注意事項

●【預かり期限延長】機能をご利用の前に以下の内容を必ずご確認ください。

● 作業前に必要に応じてデータの外部出力を行っておくことを推奨します。データの外部出力は 【MEDALBANK】タブメニュー内、【会員管理】の【CSV 出力】にて行うことができます。

● 期限の延長処理を実行すると処理の取り消しはできません。処理を実行する前に十分に内容 をご確認下さい。

● 延長設定は現在メダルを保有しており、預かり期限内の会員にのみ適用されます。既に預かり 期限が経過しており、保有枚数が0枚の会員につきましては、延長設定は適用されません。

● 期限の延長処理後に、メダル利用期限を変更しますと、【預かり期限延長】の全ての延長期間 がリセットされ、本来の預かり期限へ強制的に変更されます。変更の内容によっては会員の一部や 全部で利用期限切れが発生する可能性があります。

● 延長設定を適用した後で、通常のお取引(預入/払出)を行った場合、その時点でその会員の 延長設定は解除されて、通常のメダル利用期限が適用されます。

#### 3. 免責事項

本資料をもとにお客様が行った作業の結果により発生した一切の間接損害、特別損害又は結果損害、ならびに機会損失、逸失利益について責任をつきまして、弊社は責任を負わない物とします。

本資料の内容は、仕様変更や改良などのため、予告なく変更される場合があります。

## 4. 著作権について

本資料の著作権は株式会社ユニカに帰属します。弊社に無断での配布、改変、複製及びそれに類す る行為を一切禁止します。

- 2 - Copyright©2020 UNICA Co.,Ltd. All Rights Reserved.

## 5. 作業手順

(1)メダルコマンダーの【MEDALBANK】タブメニュー内にある【利用制限オプション】を開きます。

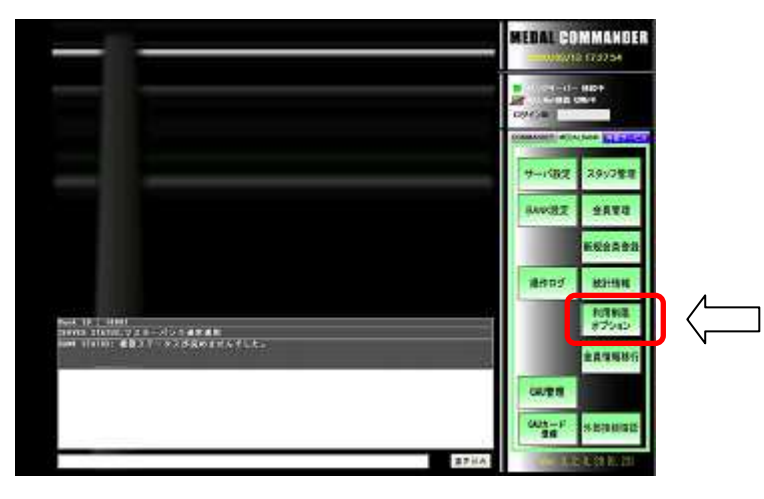

(2)【メダル利用制限】を選択します。

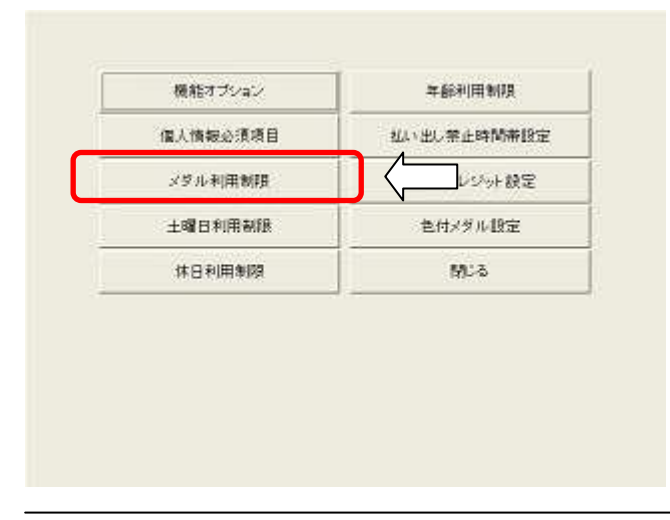

## (3)【預かり期限延長】を選択します。

| 最大枝款              | 500            | ×                        |                     |  |  |  |
|-------------------|----------------|--------------------------|---------------------|--|--|--|
| 「メダルゲーム機」の1回の最大払い | 出し制限           | 日の最大回数制度                 | が有効の場合、「メ           |  |  |  |
| 最大妆故              | 50000 8        | なが皮膚されます。                | C V O'WE MIGT IN HE |  |  |  |
| 図 1日の最大払い出し制限は有効7 | e a            | (6777-101-46-66-65-84)-  |                     |  |  |  |
| 最大妆教              | 0              | 文 指定で、黒朝風です              | ")                  |  |  |  |
| 最大回款              | 0 (            | 目前には合成回用所 目<br>で、現象第一次の  | lehます。(o回指定         |  |  |  |
| メダル利用期限           |                |                          |                     |  |  |  |
| メダル利用制限           | 90             | 3 開かり枚数に適用されます。          |                     |  |  |  |
| メダル 預り上限枚数        | 201            | 文 預かり枚齢に適用さ<br>で、無意識です。) | わます。(0枚指定           |  |  |  |
| ポイント利用期限          | 60             | 8                        |                     |  |  |  |
| 利用期限タイプ 間かり夜歌に見   | 明されます。         |                          |                     |  |  |  |
| ○預け入れ自からの日数を利用    | 期限に適用する        |                          |                     |  |  |  |
| ◎ 期限内に利用があれば全保存   | 自ノダルを有効と       | する                       |                     |  |  |  |
| ○ 期限を延長しない(0枚になっ) | た時点で期限設        | 7)                       |                     |  |  |  |
| O MREを結果しない(目行史教) | elc. Otticare: | CCATUS MERRIE ( )        |                     |  |  |  |
| 会員期間              | +A 23          | シル利用期限                   |                     |  |  |  |
|                   |                |                          |                     |  |  |  |
|                   |                |                          |                     |  |  |  |

- 3 - Copyright©2020 UNICA Co.,Ltd. All Rights Reserved.

(4) 延長したい日数を入力する。入力後【OK】で確定します。

| 期 | 限延長 | :日数を<br>(1・ | E入力し<br>~99999) | 、て下さ  | L،  |  |
|---|-----|-------------|-----------------|-------|-----|--|
|   |     |             |                 |       | 0   |  |
| 7 | 8   | 9           | 0               | 戻す    | クリア |  |
| 4 | 5   | 6           | 00              | ок    |     |  |
| 1 | 2   | 3           |                 | キャンセル |     |  |

(5)確認画面が表示されるので、日数に間違いがなければ【はい】を選択します。 間違っている場合は【いいえ】を押してやり直します。

| <br>í | 1      |
|-------|--------|
| (#1)  | はい いいえ |

(6)完了の表示が出るので【OK】を選択します。

(7)預かり期限が延長されたことを確認します。

●マスターバンク未導入のメダルコマンダーの場合

【MEDALBANK】タブメニュー内【会員管理】にて確認できます。

## ●マスターバンク導入済のメダルコマンダーの場合

延長設定直後はデータキャッシュの仕様で会員リスト画面がすぐに更新されない場合があります。 キャッシュが更新されるタイミングまでお待ちいただくか、【会員管理】メニュー内の【会員情報】にてご確 認ください。

### 例:期限を30日延長した場合の【会員情報】

| 安興ID               | 29688   | 10             | 版番号              | 10000         |                |                | 会員印               | 29    | 688        | 暗紅番号            | 10000         |                  |          |
|--------------------|---------|----------------|------------------|---------------|----------------|----------------|-------------------|-------|------------|-----------------|---------------|------------------|----------|
| 名前(7)がナ)<br>名前(漢字) |         | ユニカタロ<br>ゆにかった | 17<br>585        | A X           | 版データ<br>カート*利用 | 第671-7<br>第533 | 名前(795)<br>名前(漢字) | 2     | ユニカ<br>ゆにか | 9ロウ<br>太郎       | M<br>K        | ₩新データ<br>00-11利用 | 新行       |
| 生年月日<br>住所 〒       | 西屬 1978 | 年 112 月 30     | 日 41 脱<br>DM\$5进 | 性別 男性<br>不可 ) | 職業<br>-4都信送    | 不明<br>不可       | 生年月日<br>住所        | 7     | 1978年12月3  | 0日 41 歳<br>DM郵送 | 性別 男性<br>不可 3 | 職業<br>-ル配信送      | 不明<br>不可 |
| 電話番号<br>メールアドルス1   | 1       |                | FAX              | 18            | 0.152 //       | A 100 T        | 電話委号<br>4-4751-27 |       |            | FAX             | 65            | ALEON            |          |
| 1-171-122          |         |                |                  |               | プレー和           | 定意效            | メールアドレス           |       |            |                 |               | プレー設             | 定然景効     |
| 利用情                | 観       | 預かり期限          | 520              | ax>⊦          | ボイン            | 胡恩 ())         | 利用                | 情報    | 預かり期限      | 320.            | =×>⊦          | ボイント             | 期限 ()    |
| 前回期很切              | xh 目村   | 201            | 5/10/06          |               |                |                | 前回期限              | 切れ日付  | 2          | 019/10/06       |               |                  |          |
| 前回期限切              | れ枚数     | -1             | 06 Rt            |               |                |                | 的图期限              | 切れ枚数  | 1          | 108 枚           |               |                  |          |
| 次回期限切              | れ日村     | 202            | 0/04/13          |               |                |                | 次回期限              | 切れ日付  | 2          | 020/06/13       |               |                  |          |
| 次回期限切              | のれ枚数    | 1              | 00 枚             |               |                |                | 次國地域展             | 切れ状数  | T.         | 100枚            |               |                  |          |
| メダル会員              | 期限日     |                |                  |               |                |                | メダル会              | 實期限日  | 1          |                 |               |                  |          |
|                    |         |                |                  |               |                |                |                   |       |            |                 |               |                  |          |
| 1                  |         | -              | (marife) (Fi and | al normal     |                | MC&            | en 1 en ensistem  | ***** | TH AND SH  |                 | ها محمع       |                  | 48° 2    |

以上